## **Using An Android Phone To Send Pictures**

<u>This example is Using Yahoo email</u> on your Smart Phone. Though you may use a different email service than Yahoo.com and a different brand of cell phone, look for similarities in words and symbols on your phone.

These steps assume you have already taken the pictures using your cell phone that you wish to send.

**Step #1.** Enter your Yahoo email account.

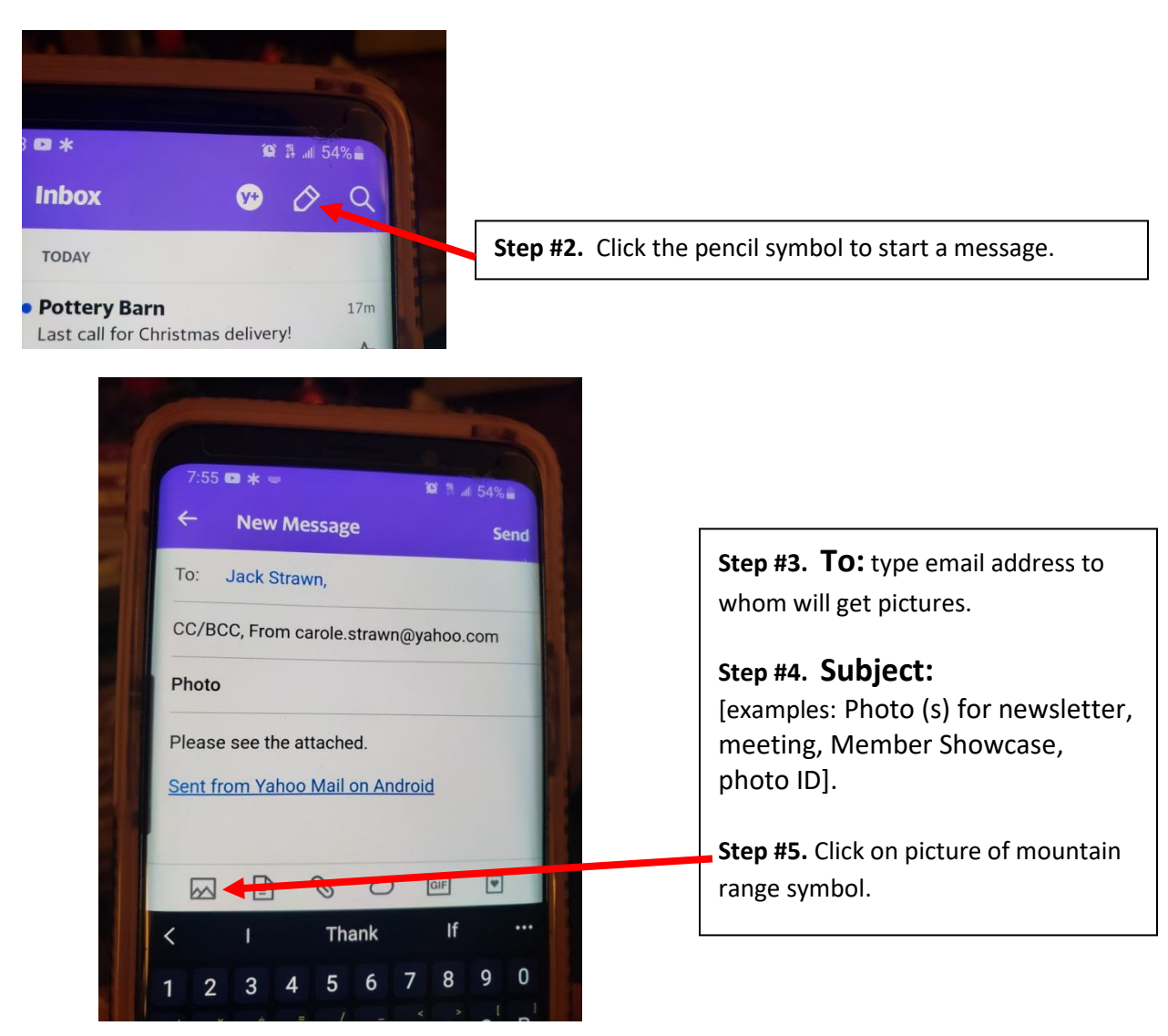

## **Continued next page**

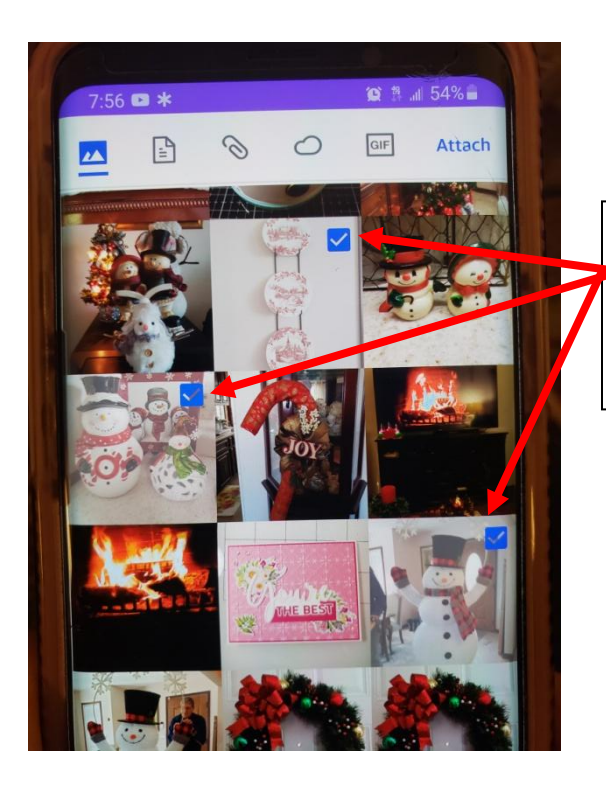

Step #6. Tap the picture(s) you wish . A
checkmark indicates the selected pictures. NOTE: Usually limited of 2 or 3 pictures per email due to file size.

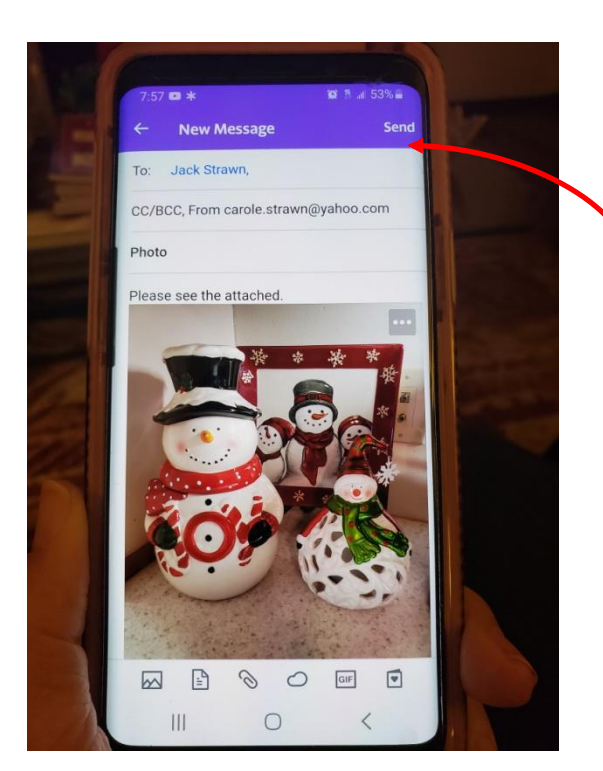

**NOTE:** Picture(s) appear within message area rather than thumbnails at bottom of message. Receiving person can right click on the picture to download it to their Downloads Folder on their computer.

**Step #7.** After all pictures have entered the message. Tap **Send**.

You Did It!

If WOCO members need additional help, contact Jack Strawn at 614-390-5942.